## 將整合UCS C系列伺服器配置為獨立模式

| 簡介         必要條件         需求         採用元件         背景資訊         設定         將伺服器置於獨立模式         步驟 1.停用伺服器         步驟 2.取消配置伺服器埠         步驟 3.將CIMC更改為預設設定 |
|----------------------------------------------------------------------------------------------------|
| <u> 必要條件</u><br><u> 悪求</u><br>採用元件<br><b> 背景資訊</b><br><u> 診価服器置於獨立模式</u><br><u> 歩驟 1.停用伺服器</u><br><u> 歩驟 2.取消配置伺服器埠</u><br><u> 歩驟 3.將CIMC更改為預設設定</u>  |
| 霊求         採用元件 <b>1 景資訊 2 設定</b> <u>將伺服器置於獨立模式</u> <u>步驟 1.停用伺服器</u> <u>步驟 2.取消配置伺服器埠</u> <u>步驟 3.將CIMC更改為預設設定</u>                                   |
| 採用元件         背景資訊         設定         將伺服器置於獨立模式         步驟 1.停用伺服器         步驟 2.取消配置伺服器埠         步驟 3.將CIMC更改為預設設定                                    |
| <u> </u>                                                                                                    |
| <u>設定</u><br><u>將伺服器置於獨立模式</u><br><u>步驟 1.停用伺服器</u><br><u>步驟 2.取消配置伺服器埠</u><br><u>步驟 3.將CIMC更改為預設設定</u>                                               |
| <u>將伺服器置於獨立模式</u><br><u>步驟 1.停用伺服器</u><br><u>步驟 2.取消配置伺服器埠</u><br>步驟 3.將CIMC更改為預設設定                                                                   |
| 步驟 1.停用伺服器<br>步驟 2.取消配置伺服器埠<br>步驟 3.將CIMC更改為預設設定                                                                                                    |
| <u>步驟 2.取消配置伺服器埠</u><br>步驟 3.將CIMC更改為預設設定                                                                                                    |
| 步驟 3.將CIMC更改為預設設定                                                                                                    |
|                                                                                                    |
| 步驟 4.將CIMC配置為獨立模式                                                                                                    |
| 重新映像韌體版本                                                                                                    |
| 步驟 1.下載Host Upgrade Utility (HUU) ISO。                                                                                                    |
| 步驟 2.啟動KVM並對映HUU ISO。                                                                                                    |
| 步驟 3.使用HUU ISO啟動。                                                                                                    |
| 步驟4重新映像當前版本。                                                                                                    |
| 將伺服器整合到UCS Manager                                                                                                    |
| 步驟 1.將CIMC設定為出廠預設設定。                                                                                                    |
| 步驟2將埠重新配置為伺服器埠                                                                                                    |
| 步驟 3.連線介面卡電纜                                                                                                    |
| 步驟 4.重新啟動伺服器。                                                                                                    |
| 相關資訊                                                                                                    |

## 簡介

\_ . \_

本文檔介紹如何將整合到UCS Manager中的UCS-C系列伺服器配置為獨立模式並重新映像其韌體版 本。

## 必要條件

### 需求

思科建議您瞭解以下主題:

- 對統一計算系統伺服器(UCS)的基本瞭解
- 對UCS Manager (UCSM)的基本瞭解
- 對思科整合管理控制器(CIMC)的基本瞭解
- 對網路有基本的瞭解。

採用元件

本檔案所述內容不限於特定軟體版本。

本文中的資訊是根據特定實驗室環境內的裝置所建立。文中使用到的所有裝置皆從已清除(預設))的組態來啟動。如果您的網路運作中,請確保您瞭解任何指令可能造成的影響。

## 背景資訊

嘗試此組態之前,請確認您已具備這些需求。

- 連線到C系列伺服器的電腦。
- KVM纜線
- 監視
- 鍵盤
- 連線到管理埠的1G電纜

## 設定

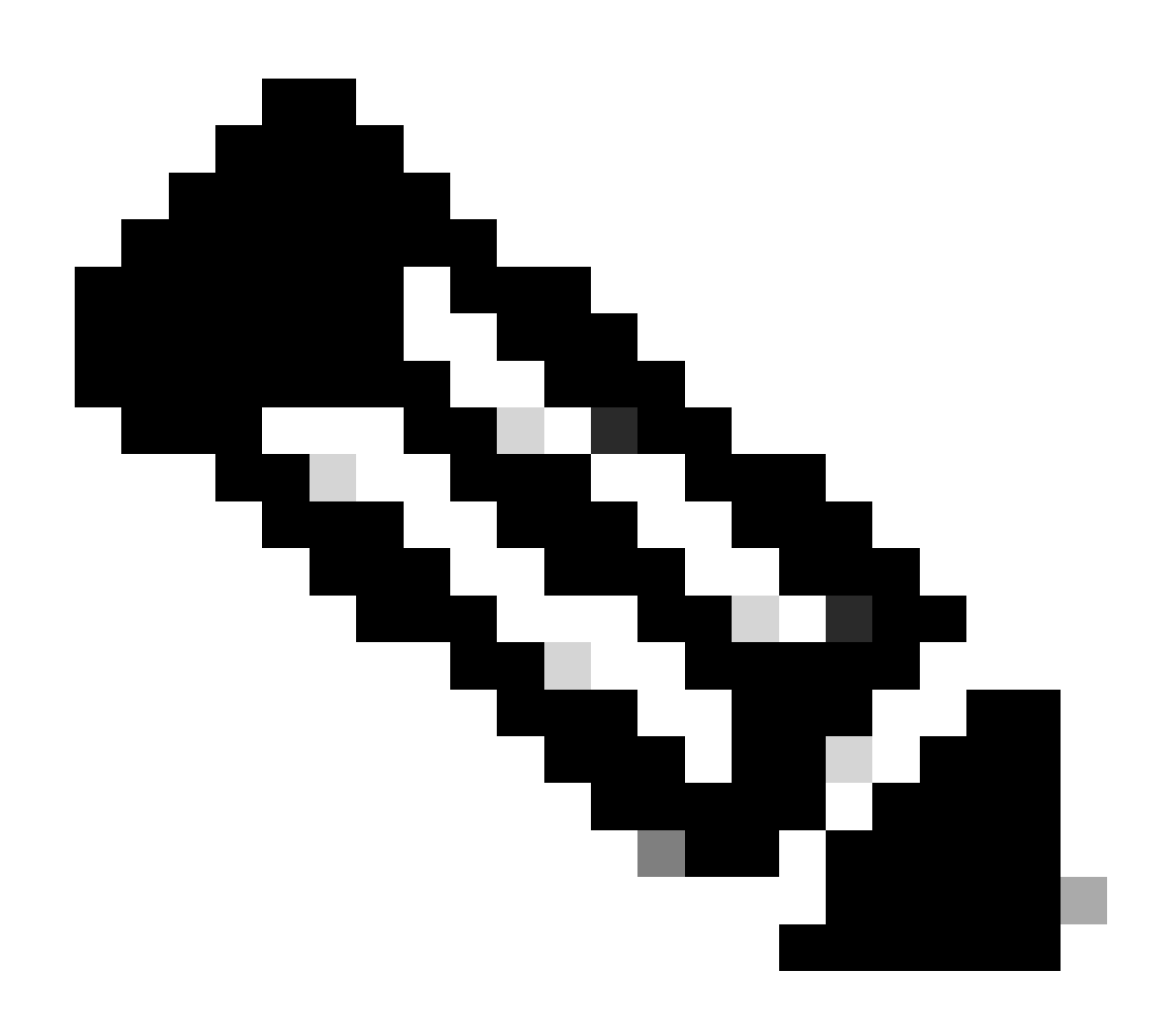

注意:沒有TAC建議,請勿執行此過程。

### 將伺服器置於獨立模式

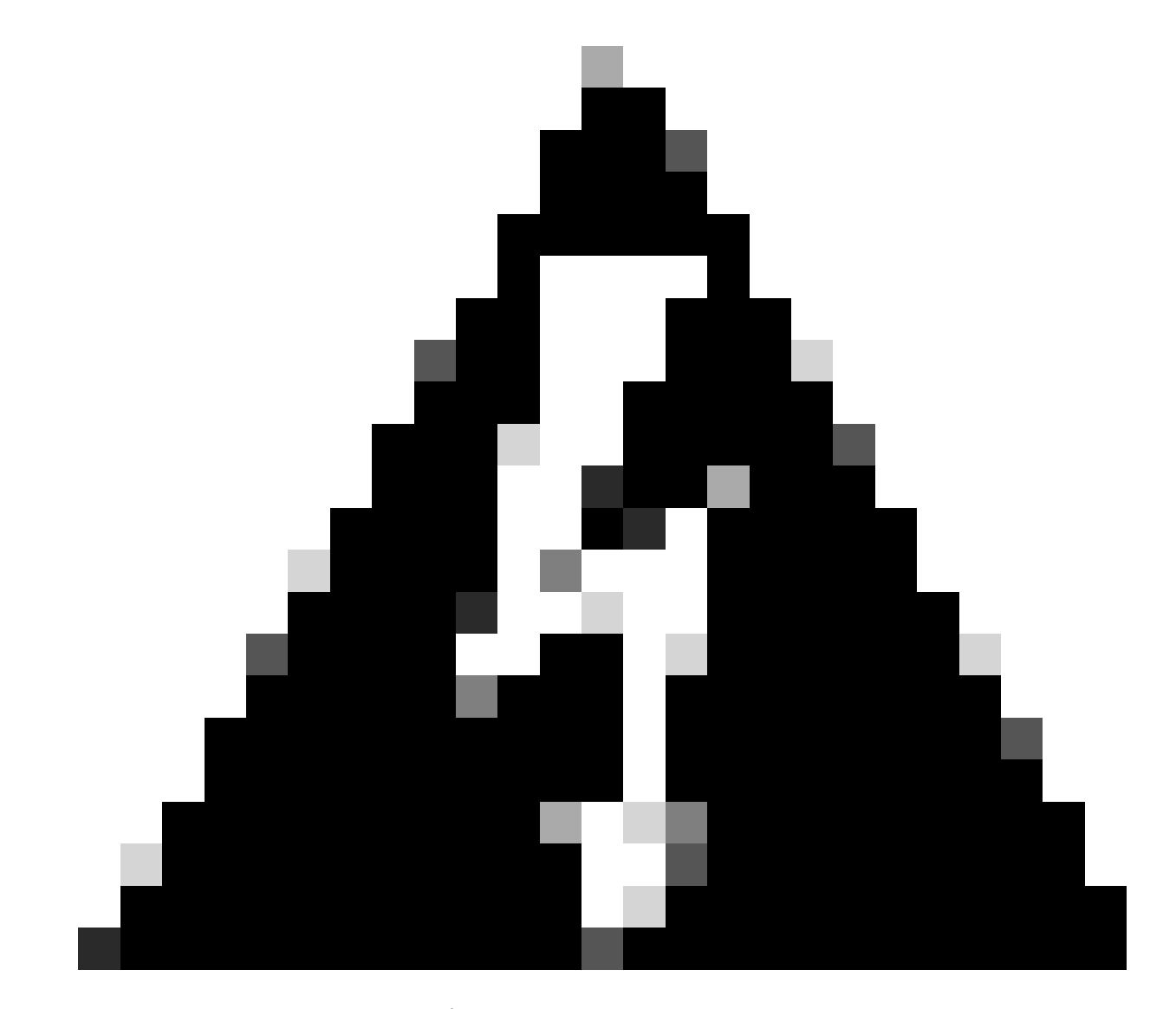

警告:開始此程式之前,請確認伺服器已關機。

步驟 1.停用伺服器

轉到UCS Manager Web介面。

導航到裝置 > 機架安裝 > 伺服器x

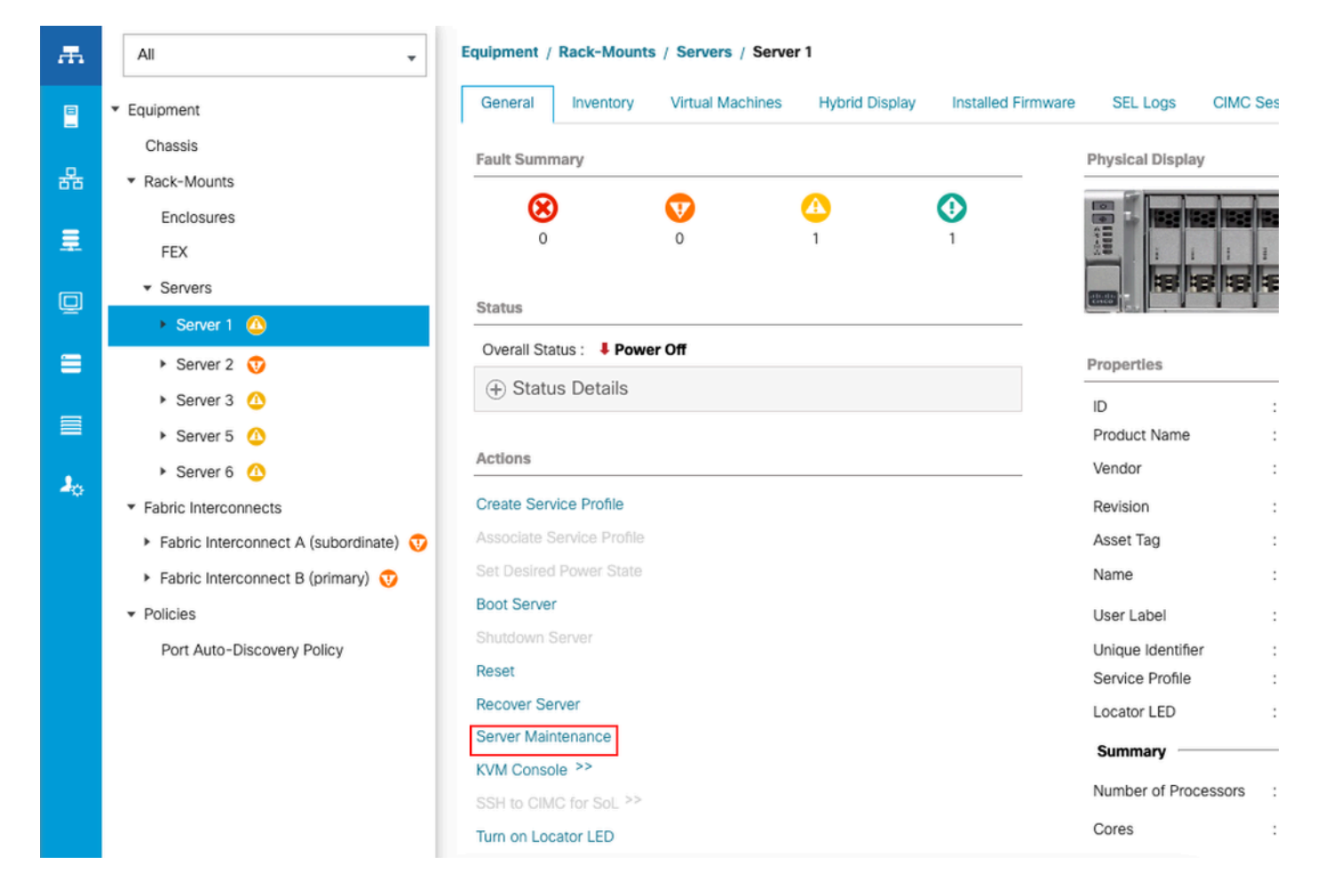

按一下Server Maintenance,然後選擇Decommission

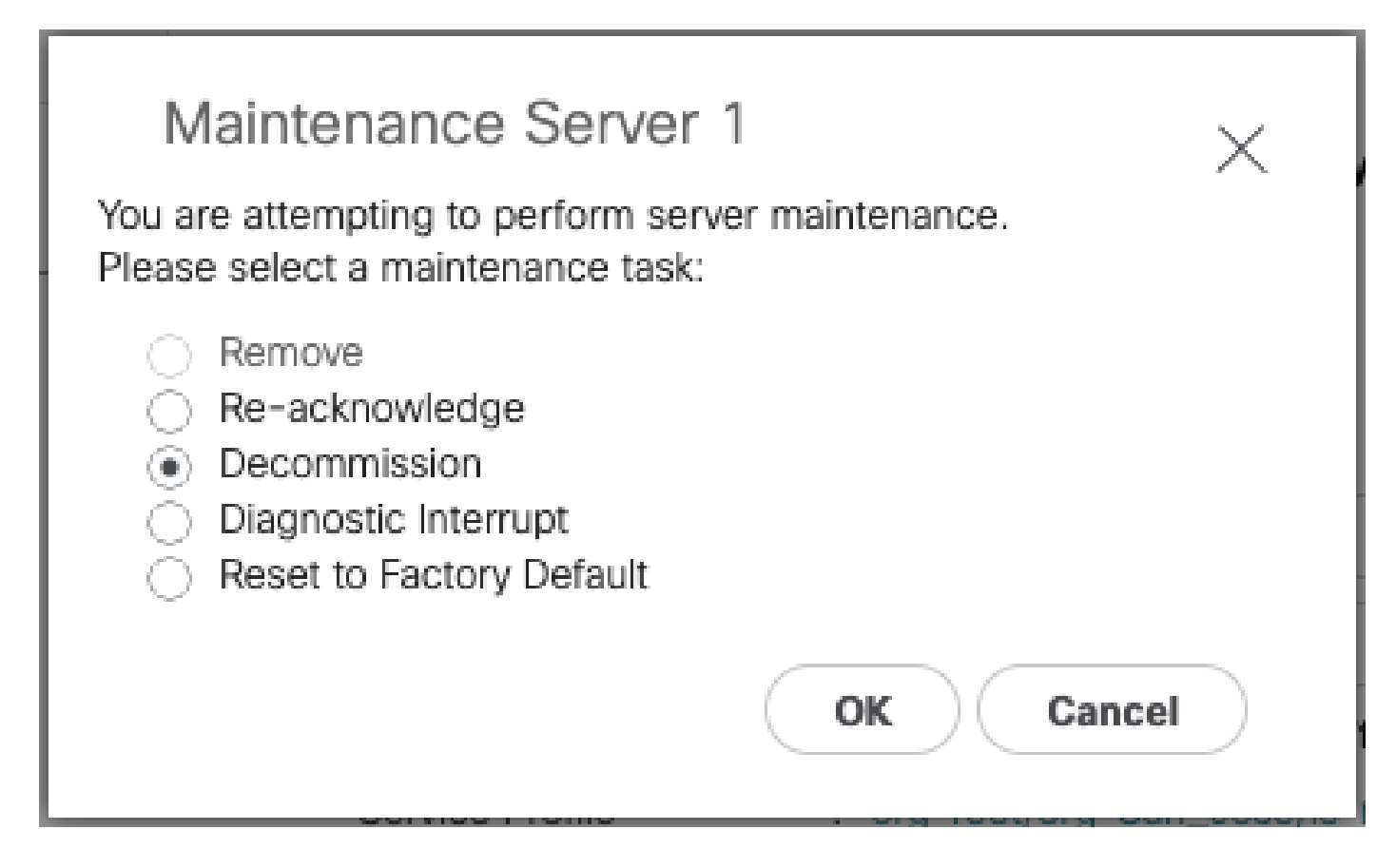

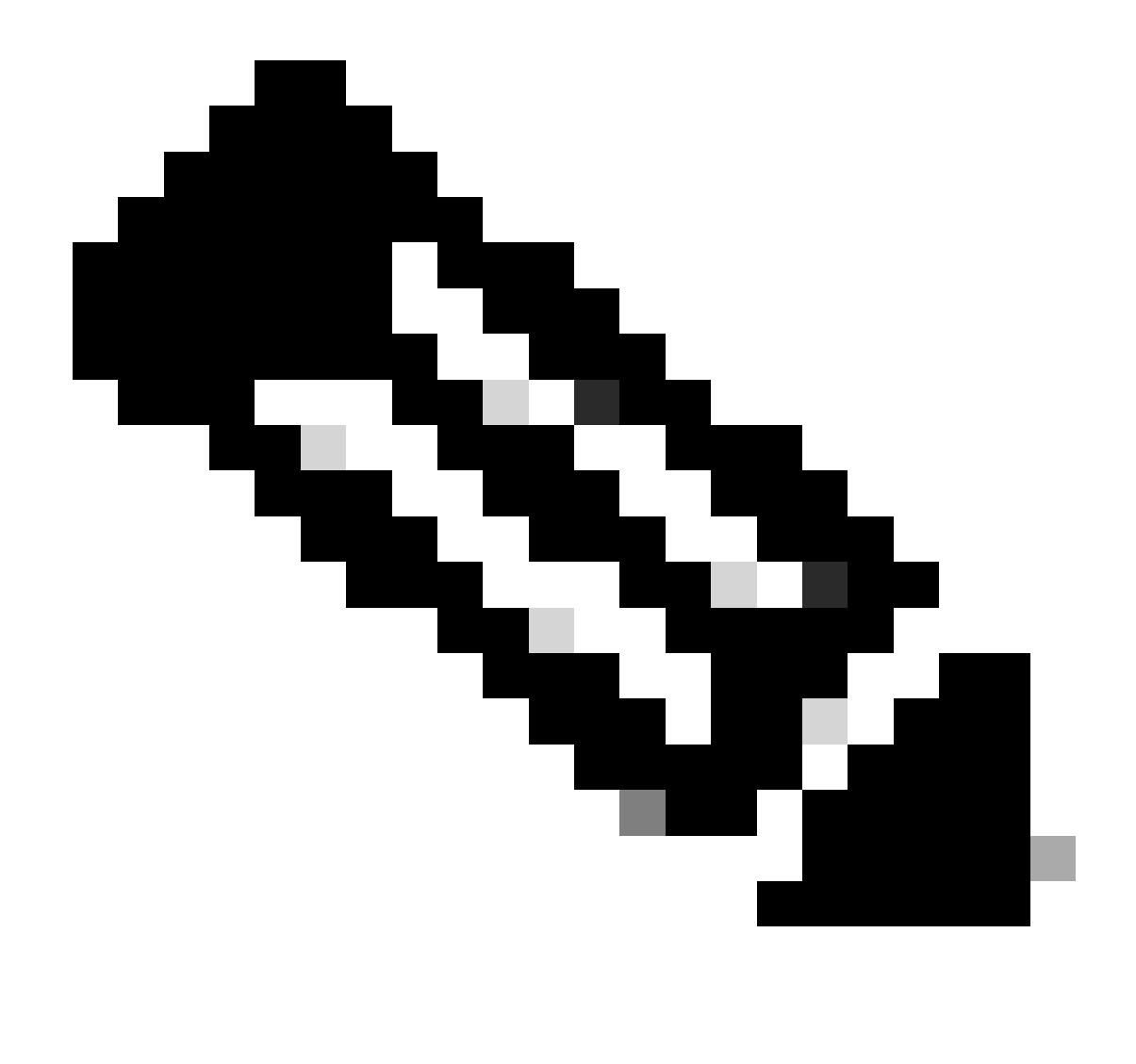

注意:如果伺服器已停用,則不會顯示在機架安裝上,而是顯示在Equipment > Decommionated > Rack-Mounts下

步驟 2.取消配置伺服器埠

導航到裝置>矩陣互聯>矩陣互聯A>固定模組>乙太網埠>埠x。

按一下Unconfigure。

| All 🔹                                                     | Equipment / Fab      | ric Interconne | cts / Fabric I | nterconnect A | (subordin / Fixed Module / Ethernet Ports / Port 4 |  |
|-----------------------------------------------------------|----------------------|----------------|----------------|---------------|----------------------------------------------------|--|
| • Equipment                                               | General Fa           | ults Event     | s FSM          | Statistics    |                                                    |  |
| Chassis                                                   | Fault Summary        |                |                |               | Physical Dieniav                                   |  |
| <ul> <li>Rack-Mounts</li> </ul>                           |                      |                |                | -             |                                                    |  |
| Enclosures                                                | 8                    | V              | •              | 0             |                                                    |  |
| FEX                                                       | 0                    | 1              | 0              | 0             |                                                    |  |
| ✓ Servers                                                 |                      |                |                |               | Up 📕 Admin Down 📕 Fail 📕 Link Down                 |  |
| Server 2 😳                                                | Status               |                |                |               | Properties                                         |  |
| Server 3 O                                                | Overall Status :     | Link Dow       | n              |               |                                                    |  |
| Server 5 O                                                | Additional Info :    | Link failure o | or not-connec  | ted           | ID : 4 Slot ID : 1                                 |  |
| Server 6 O                                                | Admin State          | Enabled        |                |               | User Label :                                       |  |
| <ul> <li>Fabric Interconnects</li> </ul>                  | Actions              |                |                |               | Mode : Trunk                                       |  |
| <ul> <li>Fabric Interconnect A (subordinate) (</li> </ul> |                      |                |                |               | Port Type : Physical Role : Server                 |  |
| Fans                                                      | Disable Port         |                |                |               | Transceiver                                        |  |
| <ul> <li>Fixed Module</li> </ul>                          | Reconfigure <b>T</b> |                |                |               | Type : HIOGR CUIM                                  |  |
| ✓ Ethernet Ports                                          | Unconfigure          |                |                |               | Model : 1-2053783-1                                |  |
| Port 1                                                    | Show Interface       |                |                |               | Vendor: CISCO-TYCO                                 |  |
| Port 2                                                    |                      |                |                |               | Serial : TED2433A1P6                               |  |
| Port 3                                                    |                      |                |                |               |                                                    |  |
| Port 4                                                    |                      |                |                |               | License Details                                    |  |
| Dart 5                                                    |                      |                |                |               | License State : License OK                         |  |
| Port 6                                                    |                      |                |                |               | License Grace Period : 0                           |  |
| Dert 2                                                    |                      |                |                |               |                                                    |  |
| Dort 9                                                    |                      |                |                |               |                                                    |  |
| Port O                                                    |                      |                |                |               |                                                    |  |
| Porta                                                     |                      |                |                |               |                                                    |  |
|                                                           |                      |                |                |               |                                                    |  |
|                                                           |                      |                |                |               |                                                    |  |

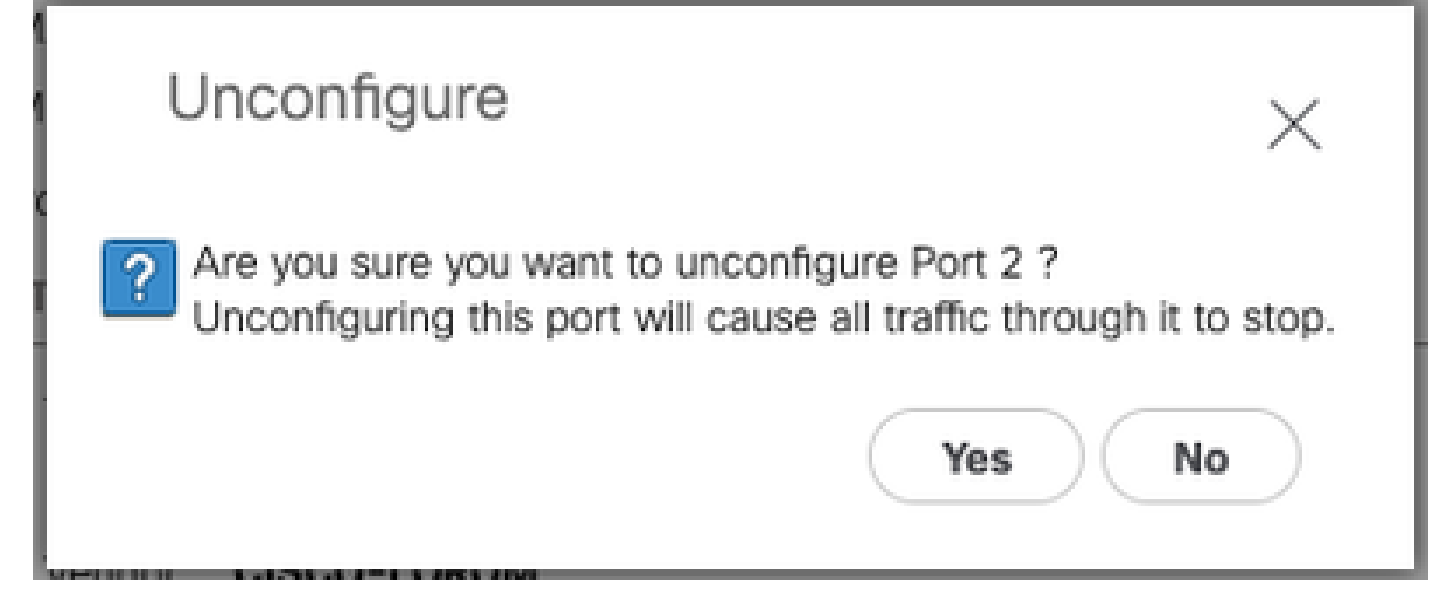

對交換矩陣互聯B重複相同的步驟

導航到裝置>矩陣互聯>矩陣互聯B>固定模組>乙太網埠>埠x。

按一下Unconfigure。

步驟 3.將CIMC更改為預設設定

關閉伺服器的電源並拔下電源線。

等待2分鐘,然後再次連線電源線。

使用監視器和鍵盤將KVM電纜連線到伺服器。

監控伺服器啟動過程,直到您到達Cisco選單,然後按F8進入Cisco IMC配置實用程式。

# ıılıılıı cısco

Copyright (c) 2022 Cisco Systems, Inc.

Press <F2> BIOS Setup : <F6> Boot Menu : <F7> Diagnostics Press <F8> CIMC Setup : <F12> Network Boot Bios Version : C240M5.4.2.2b.0.0613220203 Platform ID : C240M5 / Loading Marvell SCSI Driver 1.1.17.1002

Processor(s) Intel(R) Xeon(R) Gold 6230 CPU @ 2.10GHz Total Memory = 128 GB Effective Memory = 128 GB Memory Operating Speed 2933 Mhz M.2 SWRAID configuration is not detected. Switching to AHCI mode.

Cisco IMC IPv4 Address : 10.31.123.32 Cisco IMC MAC Address : 7C:31:0E:9F:12:80

Entering CIMC Configuration Utility ...

| Cisco IMC Configu<br>жажжае жажае жата собрати | uration Ut:<br>наконеконно | ility Ve | rsion 2.0<br>******                                | Cisco Syst | ems, Inc.<br>>>>>>>>>>>>>>>>>>>>>>>>>>>>>>>>>>>>> | olololololololololololololololololololol |
|------------------------------------------------|----------------------------|----------|----------------------------------------------------|------------|---------------------------------------------------|------------------------------------------|
| NIC Properties                                 |                            |          |                                                    |            |                                                   |                                          |
| NIC mode                                       |                            |          | NIC rea                                            | dundancy   |                                                   |                                          |
| Dedicated:                                     | [X]                        |          | None:                                              |            | [X]                                               |                                          |
| Shared OCP:                                    | []                         |          | Active                                             | e-standby: | [ ]                                               |                                          |
| Cisco Card:                                    |                            |          | Active                                             | e-active:  | [ ]                                               |                                          |
| Riser1:                                        | []                         |          | VLAN (A                                            | Advanced)  |                                                   |                                          |
| Riser3:                                        | []                         |          | VLAN (                                             | enabled:   | [ ]                                               |                                          |
| MLom:                                          | []                         |          | VLAN (                                             | ID:        | 1                                                 |                                          |
| Shared OCP Ext:                                | []                         |          | Prior.                                             | ity:       | 0                                                 |                                          |
| IP (Basic)                                     |                            |          |                                                    |            |                                                   |                                          |
| IPV4:                                          | [X]                        | IPV6:    | []                                                 |            |                                                   |                                          |
| DHCP enabled                                   | []                         |          |                                                    |            |                                                   |                                          |
| CIMC IP:                                       | 1.1.1.11                   |          |                                                    |            |                                                   |                                          |
| Prefix/Subnet:                                 | 255.255.25                 | 55.0     |                                                    |            |                                                   |                                          |
| Gateway:                                       | 1.1.1.1                    |          |                                                    |            |                                                   |                                          |
| Pref DNS Server:                               | 1.1.1.2_                   |          |                                                    |            |                                                   |                                          |
| Smart Access USB                               |                            |          |                                                    |            |                                                   |                                          |
| Enabled                                        | []                         |          |                                                    |            |                                                   |                                          |
| осконсконсконсконсконско                       |                            |          | <del>xoxoxoxoxoxoxoxo</del> xoxoxoxoxoxoxoxoxoxoxo |            |                                                   | юкококококок                             |
| <up down="">Selection</up>                     | n <f10>Sa</f10>            | ave KS   | pace>Enable                                        | e/Disable  | <f5>Refresh</f5>                                  | <esc>Exit</esc>                          |
| <f1>Additional set</f1>                        | ttings                     |          |                                                    |            |                                                   |                                          |
|                                                |                            |          |                                                    |            |                                                   |                                          |

按F1並啟用Factory Default。

| Cisco IMC Configuration                                                                                                    | Utility<br>© | Version 2.0<br>www.www.www. | Cisco Syste  | ms, Inc.         | yoyololokokok   |
|----------------------------------------------------------------------------------------------------|--------------|-----------------------------|--------------|------------------|-----------------|
| Common Properties                                                                                                    |              |                             |              |                  |                 |
| Hostname: C220-WZP26                                                                                                    | 5360761      |                             |              |                  |                 |
| Dynamic DNS: [X]                                                                                                    |              |                             |              |                  |                 |
| DDNS Domain:                                                                                                    |              |                             |              |                  |                 |
| FactoryDefaults                                                                                                    |              |                             |              |                  |                 |
| Factory Default:                                                                                                    | [ <u>X</u> ] |                             |              |                  |                 |
| Default User(Admin)                                                                                                    |              |                             |              |                  |                 |
| Enter New Default User p                                                                                                    | assword:     |                             |              |                  |                 |
| Re-Enter New Default Use                                                                                                    | er passwo    | ord:                        |              |                  |                 |
| Port Properties                                                                                                    |              |                             |              |                  |                 |
| Auto Negotiation:                                                                                                    | [X]          |                             |              |                  |                 |
|                                                                                                    | Admir        | n Mode                      | Operation Mo | de               |                 |
| Speed[1000/100/10Mbps]:                                                                                                    | ŕ            | Auto                        | 1000         |                  |                 |
| Duplex mode[half/full]:                                                                                                    | ŕ            | Auto                        | full         |                  |                 |
| Port Profiles                                                                                                    |              |                             |              |                  |                 |
| Reset:                                                                                                    | []           |                             |              |                  |                 |
| Name:                                                                                                    |              |                             |              |                  |                 |
|                                                                                                    |              |                             |              |                  |                 |
|                                                                                                    |              |                             |              |                  |                 |
| <up down="">Selection <f10< td=""><td>)&gt;Save</td><td><space>Enabl</space></td><td>e/Disable</td><td><f5>Refresh</f5></td><td><esc>Exit</esc></td></f10<></up> | )>Save       | <space>Enabl</space>        | e/Disable    | <f5>Refresh</f5> | <esc>Exit</esc> |
| <f2>Previous Page</f2>                                                                                                    |              |                             |              |                  |                 |

按F10儲存更改並重新啟動伺服器。

步驟 4.將CIMC配置為獨立模式

監控伺服器啟動過程,直到您到達Cisco選單,然後按F8再次進入Cisco IMC配置實用程式。

套用下一個組態:

- NIC模式已選擇為專用
- ・ IP到IPV4
- CIMC IP,其中IP與電腦位於同一子網中。
- NIC備援變成無
- 無VLAN

| Cisco IMC Configu<br>жжжжжжжжжжжжжжжж | uration Utility<br>***** | Version 2.0 Cisco Sys         | tems, Inc.<br>****** | ***             |
|---------------------------------------|--------------------------|-------------------------------|----------------------|-----------------|
| NIC Properties                        |                          |                               |                      |                 |
| NIC mode                              |                          | NIC redundancy                |                      |                 |
| Dedicated:                            | [ <u>X</u> ]             | None:                         | [X]                  |                 |
| Shared OCP:                           | []                       | Active-standby:               | []                   |                 |
| Cisco Card:                           |                          | Active-active:                | []                   |                 |
| Riser1:                               | []                       | VLAN (Advanced)               |                      |                 |
| Riser3:                               | []                       | VLAN enabled:                 | []                   |                 |
| MLom:                                 | []                       | VLAN ID:                      | 1                    |                 |
| Shared OCP Ext:                       | []                       | Priority:                     | 0                    |                 |
| IP (Basic)                            |                          |                               |                      |                 |
| IPV4:                                 | [X] IPV6:                | : []                          |                      |                 |
| DHCP enabled                          | []                       |                               |                      |                 |
| CIMC IP:                              | 11.11.11.11              |                               |                      |                 |
| Prefix/Subnet:                        | 255.255.255.0            |                               |                      |                 |
| Gateway:                              | 11.11.11.1               |                               |                      |                 |
| Pref DNS Server:                      |                          |                               |                      |                 |
| Smart Access USB                      |                          |                               |                      |                 |
| Enabled                               | []                       |                               |                      |                 |
| жыскаларыскалары                      |                          | ****************              |                      | жнокнокнос      |
| <up down="">Selection</up>            | n <f10>Save</f10>        | <space>Enable/Disable</space> | <f5>Refresh</f5>     | <esc>Exit</esc> |
| <f1>Additional set</f1>               | ttings                   |                               |                      |                 |
|                                       |                          |                               |                      |                 |

按F10儲存更改並重新啟動伺服器。

將電腦連線到伺服器上的物理管理埠,並打開Web瀏覽器。

使用您配置的IP https://x.x.x.x

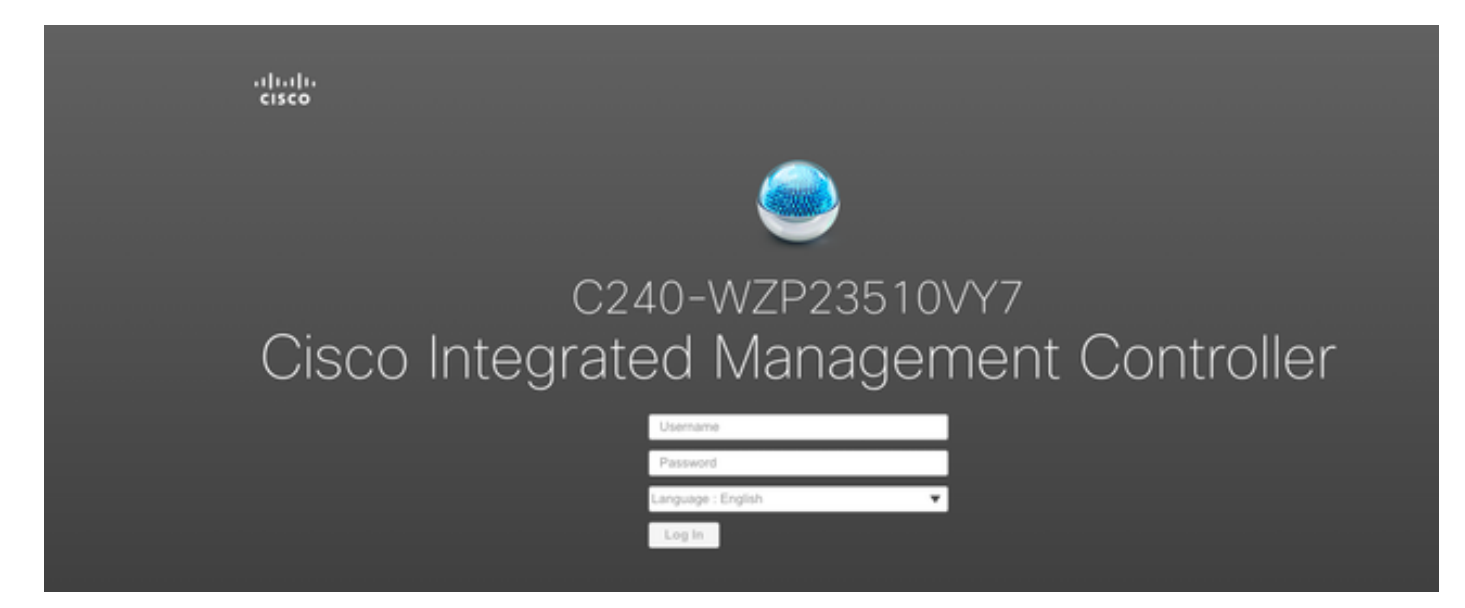

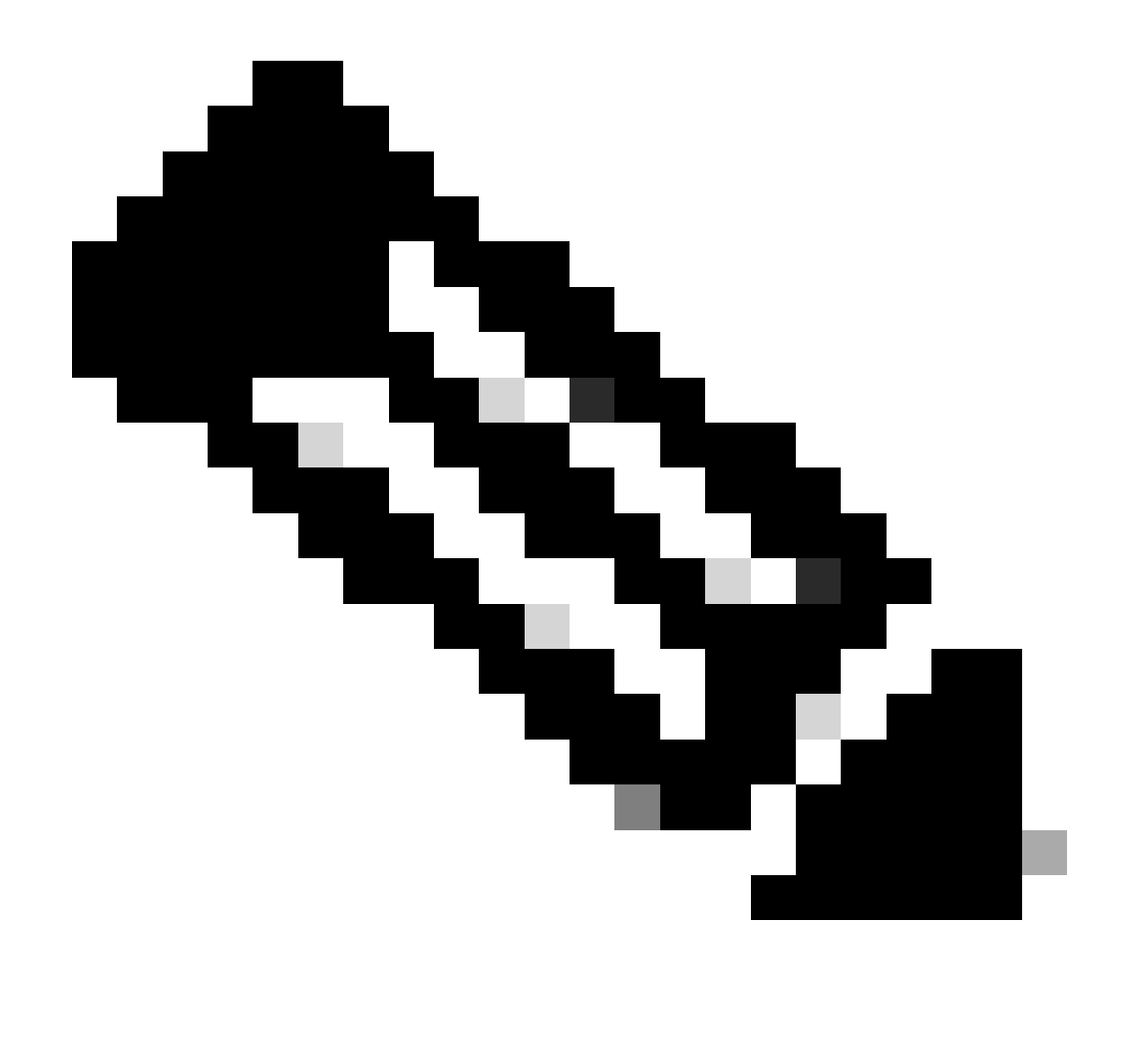

註:admin使用者的預設密碼是password

CIMC提示檢視和當前CIMC版本

| →= dhala Cisco                                                                                            | Integrated Management Controller                                                                                                    | •                   |                                          |                                                                                                | + 🗹 0                         | ədmin@ - C240-WZP23510VY7 🏠                 |
|----------------------------------------------------------------------------------------------------|----------------------------------------------------------------------------------------------------|---------------------|------------------------------------------|------------------------------------------------------------------------------------------------|-------------------------------|---------------------------------------------|
| A / Chassis / Sum                                                                                         | mary ★                                                                                                    |                     |                                          |                                                                                                | Refresh   Host Power   Launch | VKVM   Ping   CIMC Reboot   Locator LED   Ø |
| Server Proper                                                                                             | ties                                                                                                    | Cisco Integrated M  | Management Controller (Cisco I           | MC) Information                                                                                |                               |                                             |
| Product Name:                                                                                             | UCS C240 M5SD                                                                                                    | Hostname:           | C240-WZP23510VY7                         |                                                                                                |                               |                                             |
| Serial Number:                                                                                            | WZP23510VY7                                                                                                    | IP Address:         | 188-301 1925-382                         |                                                                                                |                               |                                             |
| PID:                                                                                                    | UCSC-C240-M5SD                                                                                                    | MAC Address:        | 7C:31:0E:9F:12:80                        |                                                                                                |                               |                                             |
| UUID:                                                                                                    | F0E2F2ED-AD46-4328-8E14-C3E1970B9539                                                                                                | Firmware Version:   | 4.2(2a)                                  |                                                                                                |                               |                                             |
| BIOS Version:                                                                                             | C240M5.4.2.2b.0.0613220203                                                                                                    | Current Time (UTC): | Mon Sep 25 03:04:40 2023                 |                                                                                                |                               |                                             |
| Description:                                                                                              |                                                                                                    | Local Time:         | Mon Sep 25 03:04:40 2023 UTC +0000 (NTP) |                                                                                                |                               |                                             |
| Asset Tag:                                                                                                | Unknown                                                                                                    | Timezone:           | UTC                                      | Select Timezone                                                                                |                               |                                             |
| Chassis Statu<br>Powe<br>Post Completion<br>Overall Server<br>Tempe<br>Overall DIMM<br>Power Su<br>Locate | S<br>status: On<br>Status: Completed<br>Status: Good<br>Status: Good<br>Status: Good<br>Status: Good<br>Status: Good<br>or LED: Off | Server Utilization  |                                          | Overall Utilization (%)<br>CPU Utilization (%)<br>Mannoy Utilization (%)<br>10 Utilization (%) |                               |                                             |
| Overall Storage                                                                                           | Status: 🗹 Good                                                                                                    | 20<br>10-<br>0      |                                          |                                                                                                |                               |                                             |
|                                                                                                    |                                                                                                    | 0                   | Server                                   |                                                                                                |                               |                                             |
|                                                                                                    |                                                                                                    |                     |                                          |                                                                                                |                               | Save Changes Reset Values                   |

### 重新映像韌體版本

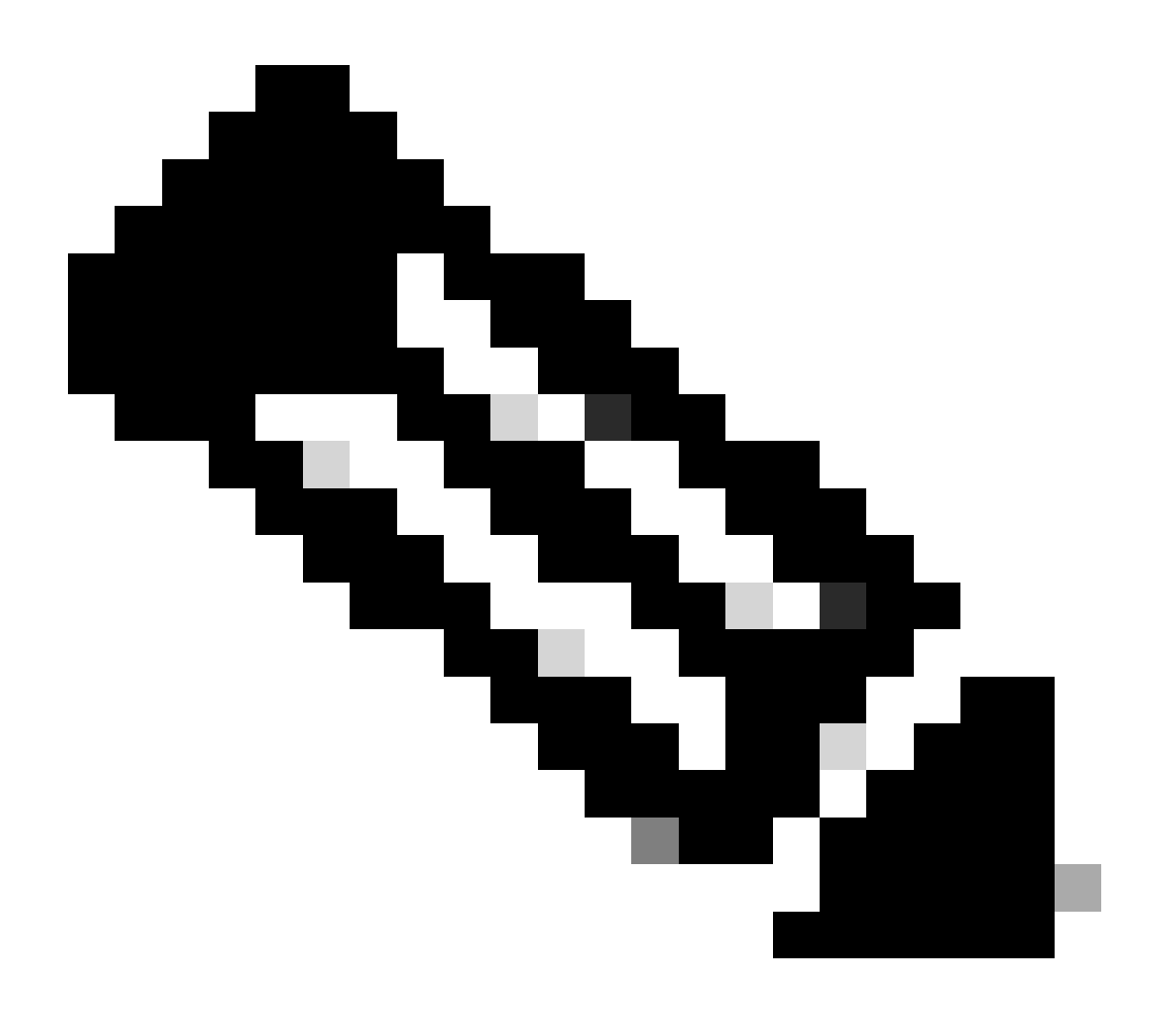

註:如果您的伺服器整合回UCSM,則強烈建議重新映像韌體版本

步驟 1.下載Host Upgrade Utility (HUU) ISO。

重新映像是透過HUU完成的。您可以在<u>思科下載頁</u>下載HUU ISO

步驟 2.啟動KVM並對映HUU ISO。

下載當前版本的HUU後,轉至CIMC並按一下Launch KVM

| 😕 dudu Cisco                                                                                                    | Integrated Management Controlle                                                                                             | ſ                                                                  |                                          |                                                                                                | + 🗹 0                        | admin@ - C240-V         | VZP23510VY7 🏠  |
|----------------------------------------------------------------------------------------------------|----------------------------------------------------------------------------------------------------|--------------------------------------------------------------------|------------------------------------------|------------------------------------------------------------------------------------------------|------------------------------|-------------------------|----------------|
| A / Chassis / Sum                                                                                                 | mary 🚖                                                                                                    |                                                                    |                                          |                                                                                                | Refresh Host Power Launch vK | VM Ping CIMC Reboot Loc | ator LED   Ø O |
| Server Proper                                                                                                    | ties                                                                                                    | Cisco Integrated M                                                 | Management Controller (Cisco I           | MC) Information                                                                                |                              |                         |                |
| Product Name:                                                                                                    | UCS C240 M5SD                                                                                                    | Hostname:                                                          | C240-WZP23510VY7                         |                                                                                                |                              |                         |                |
| Serial Number:                                                                                                    | WZP23510VY7                                                                                                    | IP Address:                                                        | HE-3H-1520-387                           |                                                                                                |                              |                         |                |
| PID:                                                                                                    | UCSC-C240-M5SD                                                                                                    | MAC Address:                                                       | 7C:31:0E:9F:12:80                        |                                                                                                |                              |                         |                |
| UUID:                                                                                                    | F0E2F2ED-AD46-4328-8E14-C3E1970B9539                                                                                        | Firmware Version:                                                  | 4.2(2a)                                  |                                                                                                |                              |                         |                |
| BIOS Version:                                                                                                    | C240M5.4.2.2b.0.0613220203                                                                                                  | Current Time (UTC):                                                | Mon Sep 25 03:04:40 2023                 |                                                                                                |                              |                         |                |
| Description:                                                                                                    |                                                                                                    | Local Time:                                                        | Mon Sep 25 03:04:40 2023 UTC +0000 (NTP) |                                                                                                |                              |                         |                |
| Asset Tag:                                                                                                    | Unknown                                                                                                    | Timezone:                                                          | UTC                                      | Select Timezone                                                                                |                              |                         |                |
| Chassis Statu:<br>Power<br>Post Completion 1<br>Overall Server 1<br>Tempe<br>Overall DIMM 1<br>Power Su<br>Locato | S<br>Status: © On<br>Katus: © Completed<br>Katus: © Good<br>Katus: © Good<br>pples: © Good<br>r LED: © Off<br>Katus: © Good | (%)<br>(%)<br>(%)<br>(%)<br>(%)<br>(%)<br>(%)<br>(%)<br>(%)<br>(%) | ,<br>Sover                               | Overal Utilization (%)<br>(PV Utilization (%)<br>Memory Utilization (%)<br>I O Utilization (%) |                              |                         |                |
|                                                                                                    |                                                                                                    |                                                                    |                                          |                                                                                                |                              | Save Changes            | Reset Values   |

一旦vKVM啟動,請點選虛擬媒體並啟用虛擬裝置

File View Macros Tools Power Boot Device Virtual Media Help

Create Image Activate Virtual Devices

Cisco Systems, Inc. Configuring and testing memory..

Cisco IMC IPv4 : 10.31.123.32 MAC ADDR : 7C:31:0E:9F:12:80

在Map CD/DVD上對映HUU

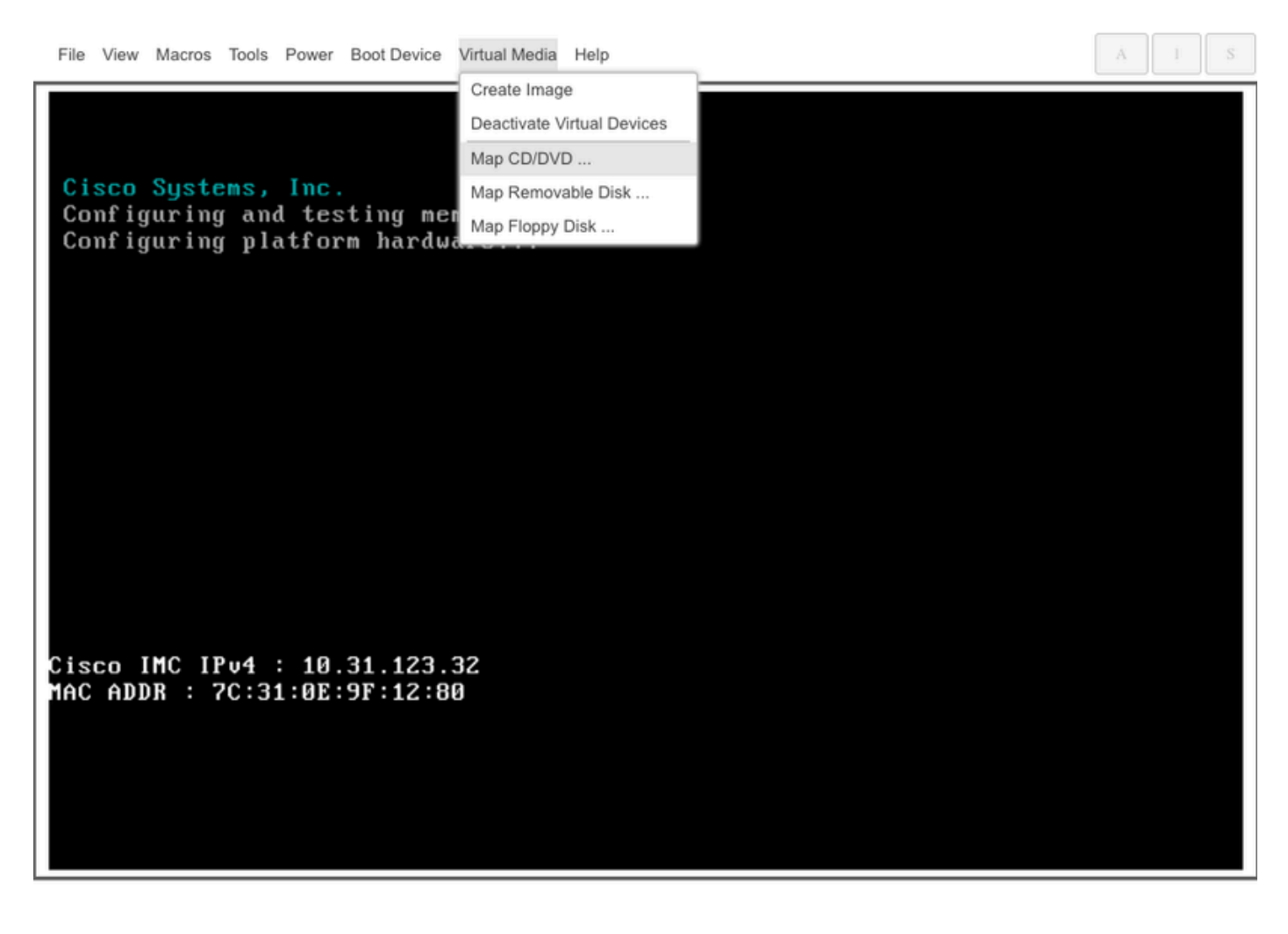

步驟 3.使用HUU ISO啟動。

監控伺服器啟動過程,直到您到達Cisco選單,然後按F6進入啟動選單。

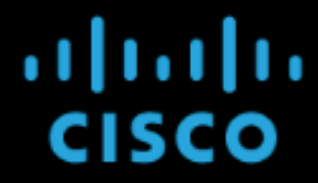

Copyright (c) 2022 Cisco Systems, Inc.

Press <F2> BIOS Setup : <F6> Boot Menu : <F7> Diagnostics Press <F8> CIMC Setup : <F12> Network Boot Bios Version : C240M5.4.2.2b.0.0613220203 Platform ID : C240M5

Processor(s) Intel(R) Xeon(R) Gold 6230 CPU @ 2.10GHz Total Memory = 128 GB Effective Memory = 128 GB Memory Operating Speed 2933 Mhz M.2 SWRAID configuration is not detected. Switching to AHCI mode.

Cisco IMC IPv4 Address : 10.31.123.32 Cisco IMC MAC Address : 7C:31:0E:9F:12:80

Entering Boot Menu ...

選擇vKVM-Mapped vDVD選項以引導HUU ISO對映。

Г

| Please select boot device:                                                                                                    |
|----------------------------------------------------------------------------------------------------|
| UEFI: Built-in EFI Shell<br>UEFI: PXE IPv4 Intel(R) Ethernet Controller X550<br>UEFI: HTTP IPv4 Intel(R) Ethernet Controller X550<br>UEFI: HTTP IPv6 Intel(R) Ethernet Controller X550<br>UEFI: PXE IPv4 Intel(R) Ethernet Controller X550<br>UEFI: HTTP IPv4 Intel(R) Ethernet Controller X550<br>UEFI: HTTP IPv6 Intel(R) Ethernet Controller X550<br>UEFI: HTTP IPv6 Intel(R) Ethernet Controller X550<br>UEFI: PXE IPv4 Cisco NIC 5c:71:0d:c4:0f:d0 |
| UEFI: HTTP IPv4 Cisco NIC 5c:71:0d:c4:0f:d0<br>UEFI: HTTP IPv6 Cisco NIC 5c:71:0d:c4:0f:d0<br>UEFI OS<br>UEFI: Cisco vKVM-Mapped vDVD1.24<br>Enter Setup                                                                                                    |
| † and ↓ to move selection<br>ENTER to select boot device<br>ESC to boot using defaults                                                                                                    |

- A - - I -

٦

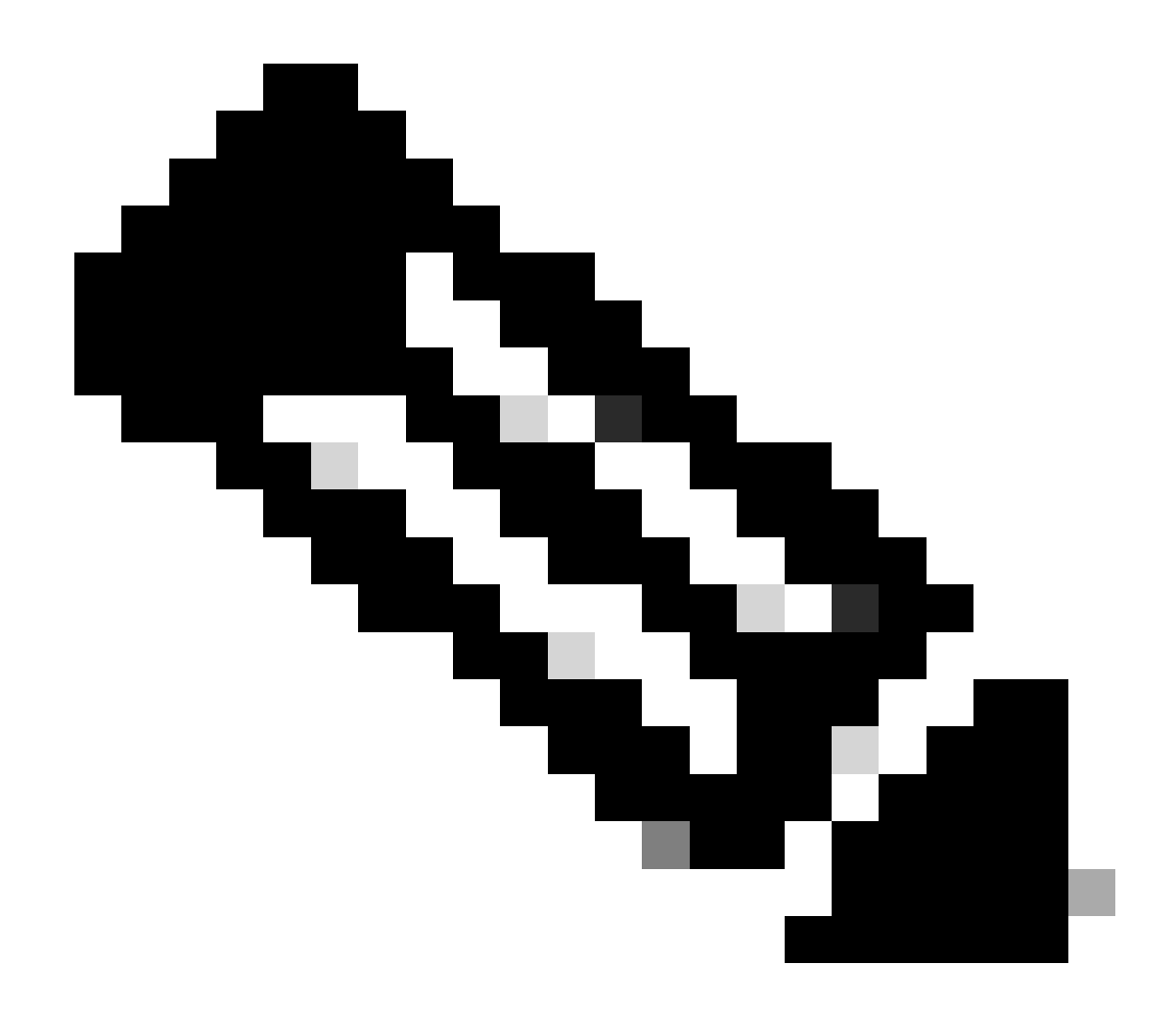

注意:載入HUU ISO可能需要幾分鐘。

步驟4.-重新映像當前版本。

等待HUU ISO載入並接受思科軟體許可協定。

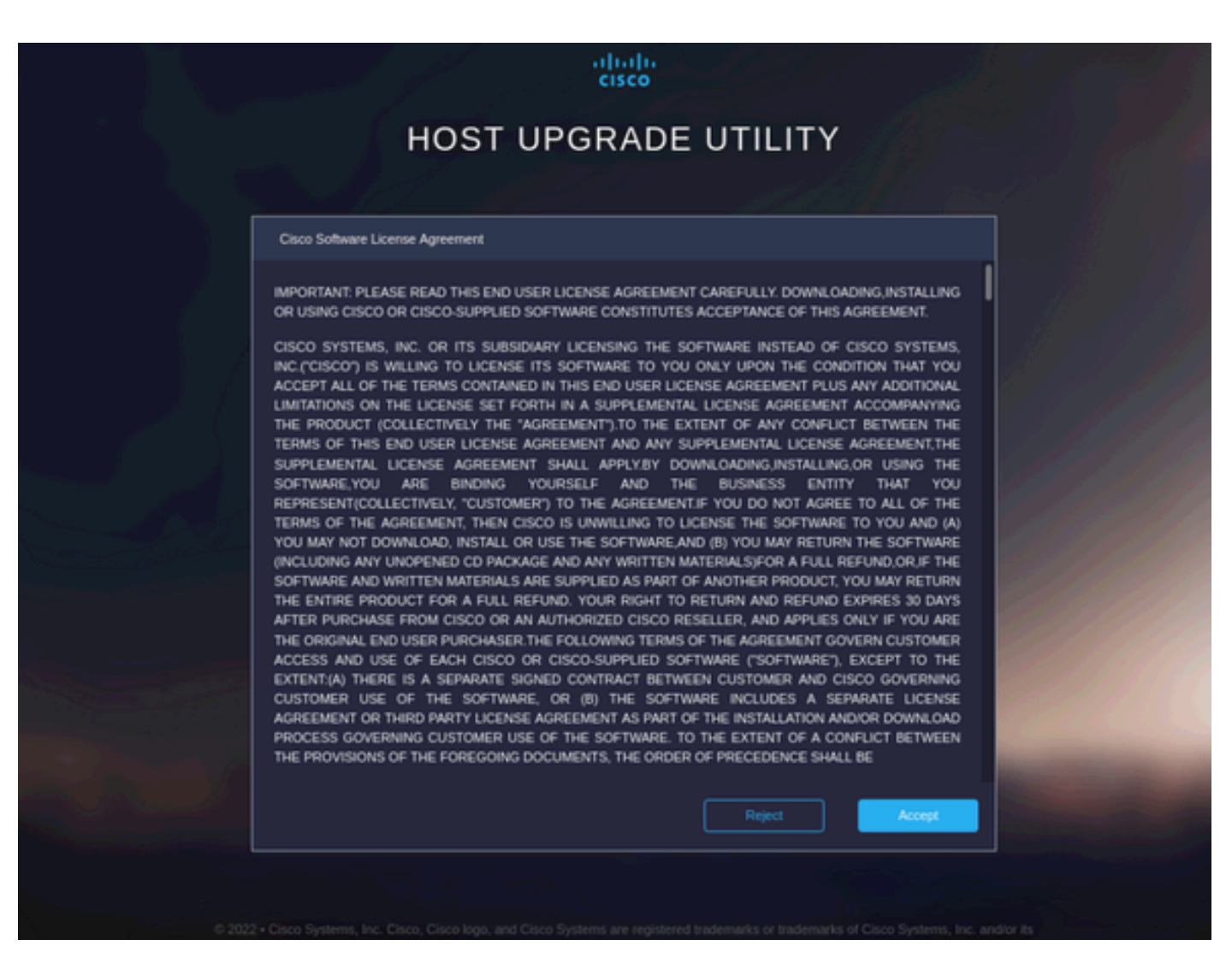

切換到高級模式並選擇所有元件,然後按一下更新和啟用。

| Components Storage Devices Verify Last Lindate                                                                   |            |                    |                    |            |                   |  |  |  |  |  |
|----------------------------------------------------------------------------------------------------|------------|--------------------|--------------------|------------|-------------------|--|--|--|--|--|
| 7 items found 10 ∨ per page K < 1 of 1 > >                                                                       |            |                    |                    |            |                   |  |  |  |  |  |
| Name                                                                                                    |            | Running Version    | Package Version    | Status     |                   |  |  |  |  |  |
| Cisco UCS VIC 1455                                                                                               |            | 5.2(2b)            | 5.2(2b)            |            |                   |  |  |  |  |  |
| Intel X550 LOM(Enable Security Checks)                                                                           |            | 0x800016F9-1.826.0 | 0x800016F9-1.826.0 |            |                   |  |  |  |  |  |
| Cisco UCS VIC 1457 MLOM                                                                                          | MLOM       | 5.2(2b)            | 5.2(2b)            |            |                   |  |  |  |  |  |
| Cisco 12G Modular SAS HBA (max 16 di                                                                             | MRAID      | 20.00.02.01        | 20.00.02.01        |            |                   |  |  |  |  |  |
| Cisco Boot optimized M.2 Raid controller                                                                         | MSTOR-RAID | 2.3.17.1014        | 2.3.17.1014        |            |                   |  |  |  |  |  |
| 🕐 СІМС                                                                                                    | N/A        | 4.2(2a)            | 4.2(2a)            |            |                   |  |  |  |  |  |
| BIOS                                                                                                    | N/A        | C240M5.4.2.2b.0.06 | C240M5.4.2.2b.0.06 |            |                   |  |  |  |  |  |
| lected 7 of 7 Show Selected Unselect All                                                                         |            |                    |                    |            | < of 1 >          |  |  |  |  |  |
| Toggle 'Advanced Mode' for factory reset, CMC secure boot, update, and activate a single or group of components. |            |                    |                    |            |                   |  |  |  |  |  |
| Progress                                                                                                    |            | 09                 |                    | s <b>v</b> | Update & Activate |  |  |  |  |  |
|                                                                                                    |            |                    |                    |            |                   |  |  |  |  |  |

請等候重新映像完成,然後伺服器重新啟動。

將伺服器整合到UCS Manager

步驟 1.將CIMC設定為出廠預設設定。

重複與將伺服器置於獨立模式上步驟3相同的步驟

步驟2.-將埠重新配置為伺服器埠

導航到裝置>矩陣互聯 >矩陣互聯A > 固定模組 > 乙太網埠 > 埠x。

按一下Reconfigure並選擇Configured as Server Port。

| _        |                                                          |                                                                                                    |  |
|----------|----------------------------------------------------------|----------------------------------------------------------------------------------------------------|--|
| <b>#</b> | Al v                                                     | Equipment / Fabric Interconnects / Fabric Interconnect A (subordin / Fixed Module / Ethernet Ports / Port 4                                                                                                    |  |
|          | * Equipment                                              | General Faults Events FSM Statistics                                                                                                    |  |
|          | Chassis                                                  | Excel Summary Disalest Menley                                                                                                    |  |
| 윦        | * Rack-Mounts                                            | rus damay riyska kisjag                                                                                                    |  |
|          | Enclosures                                               |                                                                                                    |  |
| Ξ.       | FEX                                                      |                                                                                                    |  |
| 6        | ✓ Servers                                                | 📓 Up 🖬 Admin Down 🖷 Fail 📕 Link Down                                                                                                    |  |
|          | Server 2 😗                                               | Status Properties                                                                                                    |  |
| =        | <ul> <li>Server 3 0</li> </ul>                           | Overal Status : Link false scattered To i Anno Status : Status : S |  |
|          | <ul> <li>Server 5 (0)</li> </ul>                         | Production more than tendent or not-connected and the set of the set of the s |  |
|          | <ul> <li>Server 6 0</li> </ul>                           | Use Late::<br>MAC : 002245425/7E48                                                                                                    |  |
|          | * Fabric Interconnects                                   | Actions Mode : Trunk                                                                                                    |  |
| 40       | <ul> <li>Fabric Interconnect A (subordinate) </li> </ul> | Buble Port De : Physical Role : Usconfigured                                                                                                    |  |
|          | Fans                                                     | Disable Port Transcelver                                                                                                    |  |
|          |                                                          | Reconfigure T Type : HIGGE CUIM                                                                                                    |  |
|          | ✓ Ethernet Ports                                         | Configure as Uplink Port Model: 1-2053783-1                                                                                                    |  |
|          | Port 1                                                   | Configure as PCoE Uplink Port Vendor : CISCO-TYCO                                                                                                    |  |
|          | Port 2                                                   | Configure as Server Port Serial : TED2433A1P6                                                                                                    |  |
|          | Port 3                                                   | Configure as FCoE Storage Port                                                                                                    |  |
|          | Port 4                                                   | Configure as Applance Port License Details                                                                                                    |  |
|          | Dect 6                                                   | License State : Not Applicable                                                                                                    |  |
|          | Poilo                                                    | License Grace Period : 0                                                                                                    |  |
|          | Port 6                                                   |                                                                                                    |  |
|          | Port 7                                                   |                                                                                                    |  |
|          | Port 8                                                   |                                                                                                    |  |
|          | Port 9                                                   |                                                                                                    |  |
|          |                                                          |                                                                                                    |  |

對交換矩陣互聯B重複相同的步驟

導航到裝置>矩陣互聯>矩陣互聯B>固定模組>乙太網埠>埠x。

按一下Reconfigure並選擇Configured as Server Port。

步驟3.連線介面卡電纜

將埠1連線到VIC卡的FI-A,將埠3連線到FI-B。

步驟 4.重新啟動伺服器。

轉至Equipment > Decommended > Rack-Mounts, 選中Recommission覈取方塊, 並儲存更改。

| Al v                                                     | Equipment                      |                           |                         |                              |             |                                 |             |
|----------------------------------------------------------|--------------------------------|---------------------------|-------------------------|------------------------------|-------------|---------------------------------|-------------|
| <ul> <li>Equipment</li> </ul>                            | Main Topology View Fabric Inte | rconnects Servers Thermal | Decommissioned Firmware | Management Policies Faults D | liagnostics |                                 |             |
| Chassis                                                  | + - Ty Advanced Filter + Expo  | art 🖷 Print               |                         |                              |             |                                 | \$          |
| * Rack-Mounts                                            | Name                           | Recommission              | ID                      | Vendor                       | PID         | Model                           | Serial      |
| Enclosures                                               | Chassis                        |                           |                         |                              |             |                                 |             |
| FEX                                                      | FEX                            |                           |                         |                              |             |                                 |             |
| <ul> <li>Servers</li> </ul>                              | ▼ Rack-Mounts                  |                           |                         |                              |             |                                 |             |
| <ul> <li>Server 2 😲</li> </ul>                           | Rack-Mount Server HX240C.      | ✓                         | 1                       | Cisco Systems Inc            | HX240C-M4SX | Cisco HX240c M4SX HyperFlex Sys | FCH2045V1BQ |
| <ul> <li>Server 3 ①</li> </ul>                           | Servers                        |                           |                         |                              |             |                                 |             |
| <ul> <li>Server 5 00</li> </ul>                          |                                |                           |                         |                              |             |                                 |             |
| <ul> <li>Server 6 0</li> </ul>                           |                                |                           |                         |                              |             |                                 |             |
| <ul> <li>Fabric Interconnects</li> </ul>                 |                                |                           |                         |                              |             |                                 |             |
| <ul> <li>Fabric Interconnect A (subordinate) </li> </ul> |                                |                           |                         |                              |             |                                 |             |
| <ul> <li>Fans</li> </ul>                                 |                                |                           |                         |                              |             |                                 |             |
| ▼ Fixed Module                                           |                                |                           |                         |                              |             |                                 |             |
| ✓ Ethernet Ports                                         |                                |                           |                         |                              |             |                                 |             |
| Port 1                                                   |                                |                           |                         |                              |             |                                 |             |
| Port 2                                                   |                                |                           |                         |                              |             |                                 |             |
| Port 3                                                   |                                |                           |                         |                              |             |                                 |             |
| Port 4 👽                                                 |                                |                           |                         |                              |             |                                 |             |
| Port 5                                                   |                                |                           |                         |                              |             |                                 |             |
| Port 6                                                   |                                |                           |                         |                              |             |                                 |             |
| Port 7                                                   |                                |                           |                         |                              |             |                                 |             |
| Port 8                                                   |                                |                           |                         | 💮 Add 🗄 Delete 🕕 Info        |             |                                 |             |
| Port 9                                                   |                                |                           |                         |                              |             | _                               | ave Chapper |

請等候您再次看到伺服器。

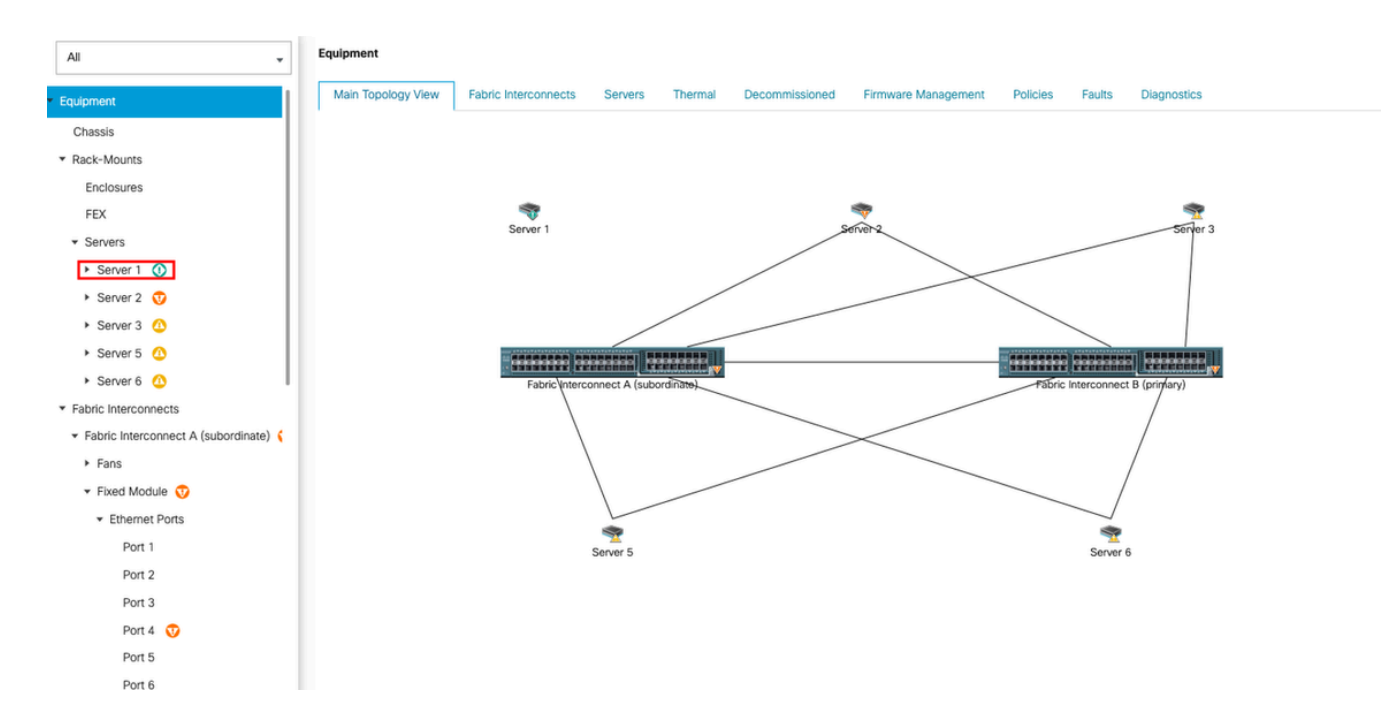

### 您可以透過伺服器FSM監控伺服器探索。

| æ  | Al 🗸                                                      | Equipment / Rack-Mounts /                                    | Servers / Server 1           |                            |              |                      |              |                       |        |             |             |        |                |              |       |
|----|-----------------------------------------------------------|--------------------------------------------------------------|------------------------------|----------------------------|--------------|----------------------|--------------|-----------------------|--------|-------------|-------------|--------|----------------|--------------|-------|
| 8  | ▼ Equipment                                               | General Inventory                                            | Virtual Machines Hybrid Disp | lay Installed Firmware     | SEL Logs     | CIMC Sessions        | VIF Paths    | Power Control Monitor | Health | Diagnostics | Faults      | Events | FSM Statistics | Temperatures | Power |
| _  | Chassis                                                   | Description                                                  | III Progress                 |                            |              |                      |              |                       |        |             |             |        |                |              |       |
| 쁆  | <ul> <li>Rack-Mounts</li> </ul>                           | Current FSM Name                                             | Discover                     |                            |              |                      |              |                       |        |             |             |        |                |              |       |
|    | Enclosures                                                | Completed at                                                 |                              |                            |              |                      |              |                       |        |             |             |        |                |              |       |
| -  | FEX                                                       | Progress Status                                              |                              |                            |              | 14%                  |              |                       |        |             |             |        |                |              |       |
| 6  | ✓ Servers                                                 | Remote Invocation Result                                     | Not Applicable               |                            |              |                      |              |                       |        |             |             |        |                |              |       |
| 9  | Server 1                                                  | Remote Invocation Error Code<br>Remote Invocation Descriptio | a: None                      |                            |              |                      |              |                       |        |             |             |        |                |              |       |
|    | Server 2 😳                                                | Step Sequence                                                |                              |                            |              |                      |              |                       |        |             |             |        |                |              |       |
|    | <ul> <li>Server 3 (2)</li> </ul>                          | 0                                                            |                              |                            |              |                      |              |                       |        |             |             |        |                |              |       |
|    | Server 5 O                                                | Order                                                        | Name                         |                            | Description  |                      | S            | Status                |        | Timestamp   |             |        | Retried        |              |       |
| 30 | Server 6 O                                                | 1                                                            | Discover Sw F                | ort Details Local          | Fetching ada | aptor connectivity d | etails for S | škip                  |        | 2023-09-26  | ST17:02:14Z |        | 0              |              | 0     |
|    | <ul> <li>Fabric Interconnects</li> </ul>                  | 2                                                            | Discover Sw F                | ort Details Peer           | Fetching ada | aptor connectivity d | etails for S | ikip                  |        | 2023-09-26  | ST17:02:14Z |        | 0              |              |       |
|    | <ul> <li>Fabric Interconnect A (subordinate) §</li> </ul> | 3                                                            | Discover Sw 0                | onfigure Port Channel Loca | Configuring  | port channel for ser | ver 1(FS S   | ikip                  |        | 2023-09-26  | 5T17:02:14Z |        | 0              |              |       |
|    | <ul> <li>Fans</li> </ul>                                  | 4                                                            | Discover Sw 0                | onfigure Port Channel Peer | Configuring  | port channel for ser | ver 1(FS S   | ikip                  |        | 2023-09-26  | 5T17:02:14Z |        | 0              |              |       |
|    | <ul> <li>Fixed Module</li> </ul>                          | 5                                                            | Discover Bmc                 | Configure Conn Local       | Configuring  | connectivity on CIN  | C of serv S  | Success               |        | 2023-09-26  | 5T17:02:14Z |        | 1              |              |       |
|    | ✓ Ethernet Ports                                          | 4                                                            | Discours Sur (               | nefeuer Cene Lossi         | Configurion  | fabric_interconnect  | nananti C    | lunnen                |        | 2023-09-26  | T17:02:15Z  |        | 1              |              |       |
|    | Port 1                                                    |                                                              |                              |                            |              |                      |              |                       |        |             |             |        |                |              |       |
|    | Port 2                                                    | Name :                                                       |                              |                            |              |                      |              |                       |        |             |             |        |                |              |       |
|    | Port 3                                                    | Status :                                                     |                              |                            |              |                      |              |                       |        |             |             |        |                |              |       |
|    | Port 4                                                    | Description :                                                |                              |                            |              |                      |              |                       |        |             |             |        |                |              |       |
|    | Port 5                                                    | Order :<br>Retried                                           |                              |                            |              |                      |              |                       |        |             |             |        |                |              |       |
|    | Port 6                                                    | Timestamp :                                                  |                              |                            |              |                      |              |                       |        |             |             |        |                |              |       |
|    | Port 7                                                    |                                                              |                              |                            |              |                      |              |                       |        |             |             |        |                |              |       |
|    | Port 8                                                    |                                                              |                              |                            |              |                      |              |                       |        |             |             |        |                |              |       |
|    |                                                           |                                                              |                              |                            |              |                      |              |                       |        |             |             |        |                |              |       |

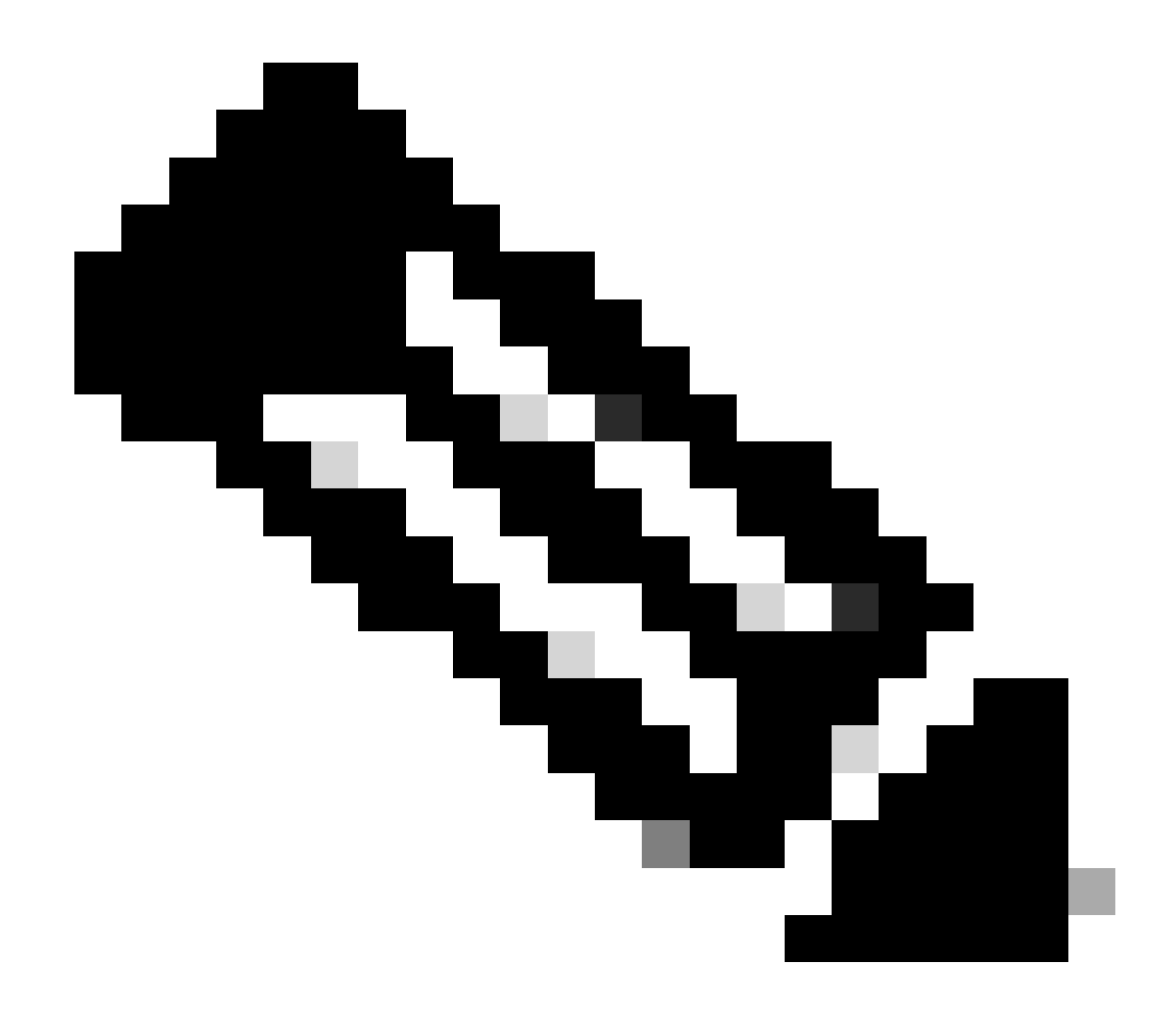

### 注意:發現過程可能需要幾分鐘才能開始

一旦伺服器完成發現過程,就會開始關聯服務配置檔案(SP)。

| <b>#</b>       | All Equipment / Rack-Mounts / Servers / Server 1         |                                           |                             |                                                               |               |                     |             |                       |                      |             |             |        |         |                |             |   |
|----------------|----------------------------------------------------------|-------------------------------------------|-----------------------------|---------------------------------------------------------------|---------------|---------------------|-------------|-----------------------|----------------------|-------------|-------------|--------|---------|----------------|-------------|---|
|                | * Equipment                                              | General Inventory                         | Virtual Machines Hybrid Dis | play Installed Firmware                                       | e SEL Logs    | CIMC Sessions       | VIF Paths   | Power Control Monitor | Health               | Diagnostics | Faults      | Events | FSM Sta | tistics Temper | atures Powe | ¢ |
|                | Chassis                                                  | FSM Status                                | In Progress                 |                                                               |               |                     |             |                       |                      |             |             |        |         |                |             |   |
| 윪              | ▼ Rack-Mounts                                            | Current FSM Name                          | Associate                   |                                                               |               |                     |             |                       |                      |             |             |        |         |                |             |   |
| _              | Enclosures                                               | Completed at                              |                             |                                                               |               |                     |             |                       |                      |             |             |        |         |                |             |   |
| -              | FEX                                                      | Progress Status : 33%                     |                             |                                                               |               |                     |             |                       |                      |             |             |        |         |                |             |   |
| ē              | ✓ Servers                                                | Remote Invocation Result : Not Applicable |                             |                                                               |               |                     |             |                       |                      |             |             |        |         |                |             |   |
| Ŵ              | Server 1 00                                              | Remote Invocation Error Code              | e : None                    |                                                               |               |                     |             |                       |                      |             |             |        |         |                |             |   |
| =              | <ul> <li>Server 2 💿</li> </ul>                           | Remote Invocation Description :           |                             |                                                               |               |                     |             |                       |                      |             |             |        |         |                |             |   |
|                | Server 3 ①                                               | G step sequence                           |                             |                                                               |               |                     |             |                       |                      |             |             |        |         |                |             |   |
|                | <ul> <li>Server 5 00</li> </ul>                          | Order                                     | Name                        | Name Description                                              |               |                     | Status      |                       |                      | Timestamp   |             |        | Retried |                |             | - |
| J <sub>0</sub> | <ul> <li>Server 6 (0)</li> </ul>                         | 1                                         | Associate Do                | asociate Download Images Download images from operations mana |               |                     | s mana Sk   | ip                    | 2023-09-26T23:03:45Z |             |             | 0      | 0       |                |             |   |
|                | <ul> <li>Fabric Interconnects</li> </ul>                 | 2                                         | Associate Co                | py Remote                                                     | Copy images   | to peer node(FSM-   | STAGE: Sk   | in                    |                      | 2023-09-26  | T23:03:45Z  |        | 0       |                |             |   |
|                | <ul> <li>Fabric Interconnect A (subordinate) </li> </ul> | 1                                         | Associate Lin               | date IBMC Ew                                                  | Lindate CIMC  | firmware of server  | 1/ESM- Sk   | in.                   |                      | 2023-09-26  | T23:03:45Z  |        | 0       |                |             |   |
|                | Fans                                                     |                                           | Associate the               | A See 1940 See Herdete                                        | Web (as OB (  |                     | 10 0m 0k    | ф<br> -               |                      | 2023-09-26  | T23:03:45Z  |        |         |                |             |   |
|                |                                                          | 4                                         | Associate vv                | IL FOR IDMC PW Opdate                                         | wait for CIM  | , innware complete  | on on se 3k | ip                    |                      | 2023-00-26  | 722-02-477  |        | 0       |                |             |   |
|                | <ul> <li>Ethernet Ports</li> </ul>                       | 5                                         | Associate Co                | nfig User Access                                              | Configuring e | xternal user access | (FSM+S In   | Progress              |                      | 2023-05-20  | 1123.03.472 |        | 1       |                |             |   |
|                | Port 1                                                   | A                                         | Accession Ac                | funte IBMC Dar                                                | Antiunto CBA  | * femanen of conso  | 1/ECAA. CH  | in                    |                      | 2023-09-20  | 123:03:452  |        | 0       |                |             |   |
|                | Port 2                                                   | Name :                                    |                             |                                                               |               |                     |             |                       |                      |             |             |        |         |                |             |   |
|                | Port 3                                                   | Status :                                  |                             |                                                               |               |                     |             |                       |                      |             |             |        |         |                |             |   |
|                | Port 4                                                   | Description :                             |                             |                                                               |               |                     |             |                       |                      |             |             |        |         |                |             |   |
|                | Port 5                                                   | Order :                                   |                             |                                                               |               |                     |             |                       |                      |             |             |        |         |                |             |   |
|                | Port 6                                                   | Timestamp :                               |                             |                                                               |               |                     |             |                       |                      |             |             |        |         |                |             |   |
|                | Port 7                                                   |                                           |                             |                                                               |               |                     |             |                       |                      |             |             |        |         |                |             |   |
|                | Port 8                                                   |                                           |                             |                                                               |               |                     |             |                       |                      |             |             |        |         |                |             |   |
|                |                                                          |                                           |                             |                                                               |               |                     |             |                       |                      |             |             |        |         |                |             |   |

完成探索與關聯之後,您可以啟動伺服器並讓它回到生產狀態。

## 相關資訊

- UCS C系列與Cisco UCS Manager的整合
- UCS C系列伺服器公用程式
- <u>技術支援與文件 Cisco Systems</u>

#### 關於此翻譯

思科已使用電腦和人工技術翻譯本文件,讓全世界的使用者能夠以自己的語言理解支援內容。請注 意,即使是最佳機器翻譯,也不如專業譯者翻譯的內容準確。Cisco Systems, Inc. 對這些翻譯的準 確度概不負責,並建議一律查看原始英文文件(提供連結)。